### GUÍA RÁPIDA PARA LA PRESENTACIÓN TRABAJOS TENIENDO EN CUENTA LAS NORMAS ICONTEC HACIENDO USO DE M. WORD 2007

# PRESENTACIÓN

Esta guía describe mediante diez (10) pasos, las recomendaciones mínimas para la presentación de Proyectos de Aula y Grado convencionales en formato digital, de manera que correspondan con los procedimientos para la publicación de las mismas.

En términos generales, se acogen los requisitos obligatorios establecidos por la NORMA TÉCNICA COLOMBIANA - NTC 1486. Sexta actualización - 2008. Documentación, Presentación de tesis, trabajos de grado, proyectos de Aula y otros trabajos de investigación. Cualquier discrepancia encontrada en este documento se podrá solucionar consultando directamente las normas mencionadas. Tenga en cuenta que la norma NTC 1486 tendrá una actualización cada 5 años.

Los ejemplos prácticos de esta guía están basados en la utilización del procesador de textos Microsoft Word 2007 y del programa Acrobat Professional 8.1. El manejo de esta guía requiere que las personas tengan conocimientos básicos y experiencia previa en el manejo de procesadores de texto.

Cualquier sugerencia, observación o comentario acerca de esta guía, por favor remitirla al correo electrónico <u>astrid.calderon@tecnar.edu.co</u>

# CONTENIDO

- 1. Generalidades
- 2. Preliminares
- 3. Texto o Cuerpo
- 4. Complementarios
- 5. Citas
- 6. Ejemplo De Portada Y Página De Contenido
- 7. Guía rápida para la presentación trabajos de grado en formato digital.
  - 1. Primero. Configurar página
  - 2. Segundo. Configurar estilos
  - 2.1. Configurar estilo Normal
  - 2.2. Configurar estilo Título 1
  - 2.3. Configurar estilo Titulo 2
  - 3. Tercero. Agregar números de página
  - 4. Cuarto. Ingresar referencias bibliográficas
  - 5. Quinto. Insertar tabla de contenido automática
  - 6. Sexto. Insertar bibliografía automática
  - 7. Séptimo. Insertar citas al pie de página
  - 8. Octavo. Trabajar con imágenes
  - 9. Noveno. Insertar índices de imágenes, tablas o cuadros.
  - 10. Décimo. Convertir documento a pdf
- 8. Bibliografía

# **1. GENERALIDADES**

- Se debe utilizar papel tamaño carta de color blanco, opaco, de buena calidad para facilitar la lectura. Para facilitar la impresión por ambas caras se recomienda usar un gramaje de papel más alto que el usual.
- Si el documento se va a imprimir por ambas caras, las márgenes deben ser todas de 3 cm y su impresión se realiza a partir de la página de contenido.
  - Cada capítulo comienza en una hoja independiente y el título debe ir centrado.
  - El trabajo se escribe a una interlinea sencilla y después de punto aparte a dos interlíneas sencillas, cuando es punto seguido se deja un espacio.
  - La redacción es impersonal y genérica.
  - La numeración de las hojas debe hacerse en números arábigos, centrada y en forma consecutiva a partir de la introducción. La cubierta y la portada no se numeran pero si se cuentan, por lo tanto la numeración se debe iniciar en 3.
  - Fuente y tipo de letra, se sugiere Arial 12.
  - Para trabajos muy extensos se recomienda publicar más de un volumen. La numeración puede ser consecutiva o independiente. Cada tomo debe empezar con un capítulo y no debe exceder las 200 páginas.

Todo trabajo escrito está conformado por: preliminares, texto o cuerpo y complementarios.

### 2. PRELIMINARES

Partes que anteceden al cuerpo

- Tapa o pasta: son las láminas de cartón, plástico u otros materiales que protegen el trabajo, encuadernado, anillado o empastado. La tapa o pasta puede llevar información o ilustración o ambas.
- Guardas: Son las hojas en blanco puestas entre las tapas o pastas, al principio y al final del documento (son opcionales).
- Cubierta: Esta página es opcional, contiene los mismos datos que la pasta y conserva la misma distribución.
- Portada: Es la página informativa del documento y proporciona los datos que permiten identificarlo. Incluye el título, el subtítulo (si lo hay), el nombre de el (los) autor(es), el tipo de trabajo realizado (tesis, monografía, trabajo, informe, etc.) y el nombre y título académico del director o asesor del trabajo. Estos elementos deben estar centrados en la página y a una distancia equidistante.
- Página de aceptación: En esta página se registran las firmas de los jurados que participan en la revisión, sustentación y aprobación del trabajo. También incluye la ciudad y fecha de entrega del trabajo.
- Página de dedicatoria: Su uso es opcional. En ella el autor o autores del trabajo, dedican su trabajo en forma especial a personas o entidades.

- Se conservan las márgenes de las demás páginas preliminares.
- Página de agradecimientos: Es una página opcional. En ella el autor(es) agradece(n) a las personas o instituciones que colaboraron en la realización del trabajo. Deben aparecer los nombres completos, los cargos y su aporte al trabajo.
- Contenido: Esta página es obligatoria. En ella aparecen los títulos de las divisiones y subdivisiones del trabajo, así como los materiales complementarios como índices, glosarios, bibliografías y anexos. Estos deben ir en el orden en que aparecen y con el número de página en que se encuentran.
- Listas especiales: Son obligatorias. En ellas deben aparecer los títulos de las ilustraciones, gráficos, tablas, anexos, abreviaturas, etc. que hacen parte del trabajo. Su esquema es igual al de la tabla de contenido.
- Glosario: Es la lista alfabética de los términos usados en el trabajo, con sus correspondientes definiciones. Los términos deben escribirse en mayúscula sostenida seguidos por dos puntos y a continuación la definición. Entre término y término se debe dejar un espacio interlineal.
- Resumen: Su uso es obligatorio. Consiste en la presentación abreviada y clara del contenido del documento. Para las monografías y ensayos se recomienda un resumen de máximo 250 palabras. En trabajos muy extensos, el resumen debe ser de máximo 500 palabras. Al final del resumen se deben poner en mayúscula las palabras claves que permitan recuperar la información.

# 3. TEXTO O CUERPO

Parte central conde se desarrolla el tema.

- Introducción: Esta es obligatoria. En ella el autor presenta el documento, explica porque es importante, cuáles son los antecedentes del trabajo, los objetivos, el alcance, la metodología empleada y la aplicación en el área del conocimiento. No debe confundirse con el resumen, ni contener un recuento detallado de la teoría, el método o los resultados, como tampoco anticipar las conclusiones y recomendaciones.
- Capítulos: Son las principales divisiones del trabajo. En estos, se desarrolla el tema del documento. Cada capítulo debe corresponder a uno de los temas o aspectos tratados en el documento y por tanto debe llevar un título que indique el contenido del capítulo.
- Conclusiones: Esta página es obligatoria. En ella se presentan en forma ordenada y clara los resultados de la investigación. No se deben confundir con las recomendaciones.
- Recomendaciones: Cuando estas sean necesarias, se ubican después de las conclusiones, en un capítulo aparte.

En algunas ocasiones, las conclusiones y recomendaciones de un trabajo pueden presentarse como un texto con características argumentativas, resultado de una reflexión acerca del trabajo de investigación.

Material que complementa o adiciona al escrito

 Bibliografía: Es el listado completo de los materiales consultados por el investigador para documentar su trabajo. Es obligatorio incluirla. Las bibliografías se escriben según el modelo (la entrada principal será el autor. Se escribe primero los APELLIDOS en mayúsculas fijas, nombre son mayúscula inicial. Titulo, ciudad de edición, editorial, año de publicación y numero de paginas).

Ejemplos:

- Libros:

APELLIDO (S), Nombre. Titulo: Subtitulo. Número de edición (diferente a la primera). Ciudad de publicación: editorial, año de publicación. Paginación (serie)

LOPEZ CASTAÑO. Hugo. El comportamiento de la oferta. Bogotá: escala, 2000. 129p.

- Artículo de Periódico:

APELLIDO (S), Nombre. Nombre del artículo. En: nombre del periódico. Ciudad: (fecha de publicación), Pagina.

CARVAJAL CRESPO. Tobías. Los años que se fueron. En: El espectador. Bogotá: (16 sept., 2003), P.2c.

- Articulo Web:

APELLIDO, Nombre. Titulo. {En línea}. Fecha. {Fecha de consulta}. Disponible en....

MARQUEZ DE MELO, José "Comunicación e integración latinoamericana: El papel de ALAIC". {En línea}. {10 julio de 2008} disponible en: (www.mty.itsem.mx/externos/alaic/texto1html).

- Tesis:

APELLIDO, Nombre. Titulo. Ciudad, año, páginas. Trabajo de grado (titulo). Universidad. Facultad. Departamento.

BERRQUET MARIMON, Félix. Experiencia de iniciaciones cultura investigativa con estudiantes de pregrado desde un semillero de investigación. Medellín, 2007,

117p. Trabajo de investigación (magíster en educación con énfasis en pedagogía y diversidad cultural). Universidad de Pamplona. Facultad de educación.

- Articulo de revista:

APELLIDO, Nombre. Titulo del artículo. En: Nombre de la revista. Vol., No (mes abreviado, año); Pág.

FLECHA, Ramón. H. Giroux o la solidaridad. En: Cuadernos de pedagogía. Vol.; 2. No 198 (Ago-Sep.1991); p. 15-20.

- Un autor institucional:

INSTITUTO COLOMBIANO DE NORMAS TECNICAS Y CERTIFICACION. Compendio, tesis y otros trabajos de grado. Quinta Actualización. Bogotá. ICONTEC, 2002.

- Bibliografía complementaria: Es el listado de documentos que se relacionan con el tema, pero que no fueron consultados para la elaboración del trabajo y pueden servir como fuentes de información para ampliar el tema. Se organiza de la misma forma que la bibliografía principal.
- Índices: La inclusión de índices es opcional. Éstos son listas detalladas y especializadas de los términos, nombres, autores, temas, etc. que aparecen en el trabajo. Sirven para facilitar su localización en el texto.
- Los índices pueden ser alfabéticos, cronológicos, numéricos, analíticos, entre otros. Luego de cada palabra, término, etc. se pone coma y el número de la página donde aparece esta información.
- Anexos: Documentos o elementos que complementan el cuerpo del trabajo y que se relacionan, directa o indirectamente, con la investigación, tales como acetatos o CD.

### 5. CITAS

 Elaboración de citas
 Una cita textual de menos de cinco renglones se inserta dentro el texto entre comillas y el número al final.

Ejemplo:

Ander Eqq nos presenta la siguiente definición: "Es un procedimiento reflexivo, sistemático, controlado y critico que permite descubrir nuevos hechos o datos, relaciones o leyes en cualquier campo del conocimiento humano" 1.

1. ANDER, Egg. Técnicas de investigación social. Buenos Aires: Humanitas, 1969.

p.28.

Cuando una cita ocupa más de cinco renglones (Extensa) aparece como una inserción en el texto y se deja una sangría de cuatro espacios que se conserva hasta el final. Cuando en la misma obra se cite mas de una vez el mismo autor, no se repite se utiliza el Ibíd. "en el mismo lugar".

- 1. ANDER, Egg. Técnicas de investigación social. Buenos Aires: Humanitas, 1969. p. 28.
- 2. Ibíd., p.90

Cuando sea necesario citar la obra de un autor ya citado anteriormente en forma completa se utiliza la abreviatura op. cit.

- 1. ANDER, Egg. Técnicas de investigación social. Buenos Aires: Humanitas, 1969. p. 28.
- 2. MABBET, Terry. Fruta chilena: Un éxito fenomenal. En: agricultura de las Américas. Nueva York. Vol.4, No 1 (ene-feb. 1994). P.5.
- 3. ANDER, op. cita, p.90

## 6. EJEMPLO DE PORTADA Y PAGINA DE CONTENIDO

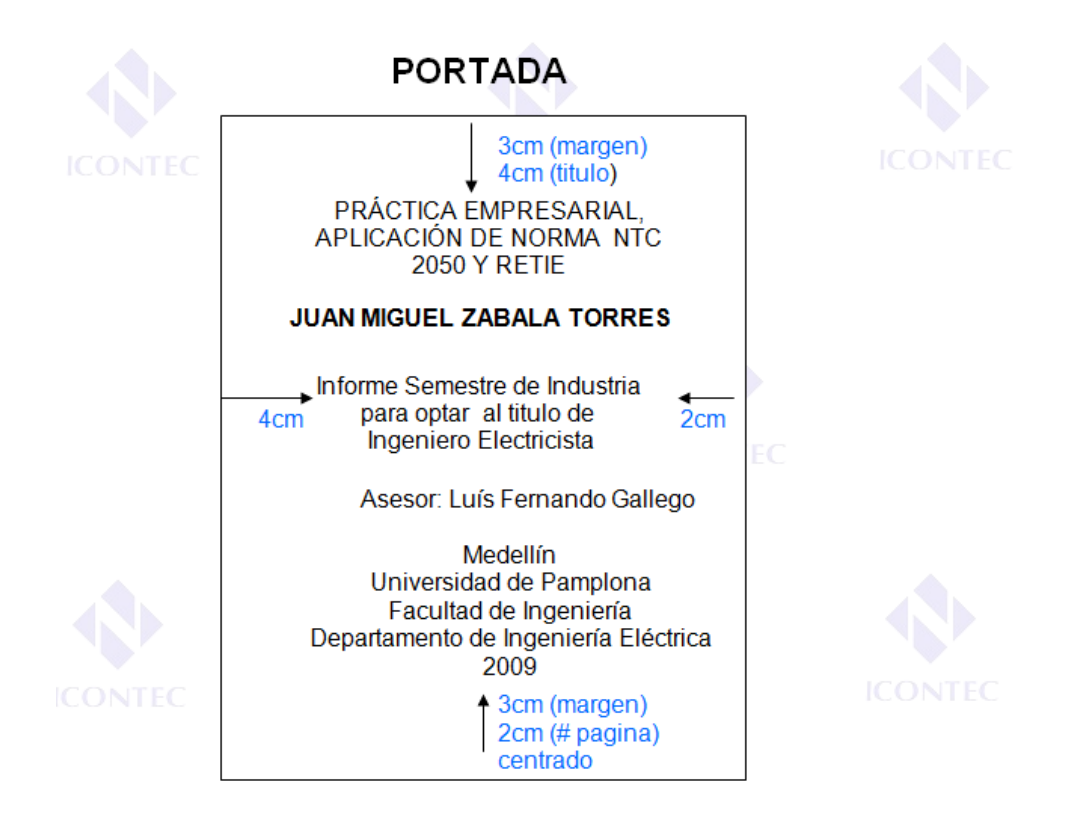

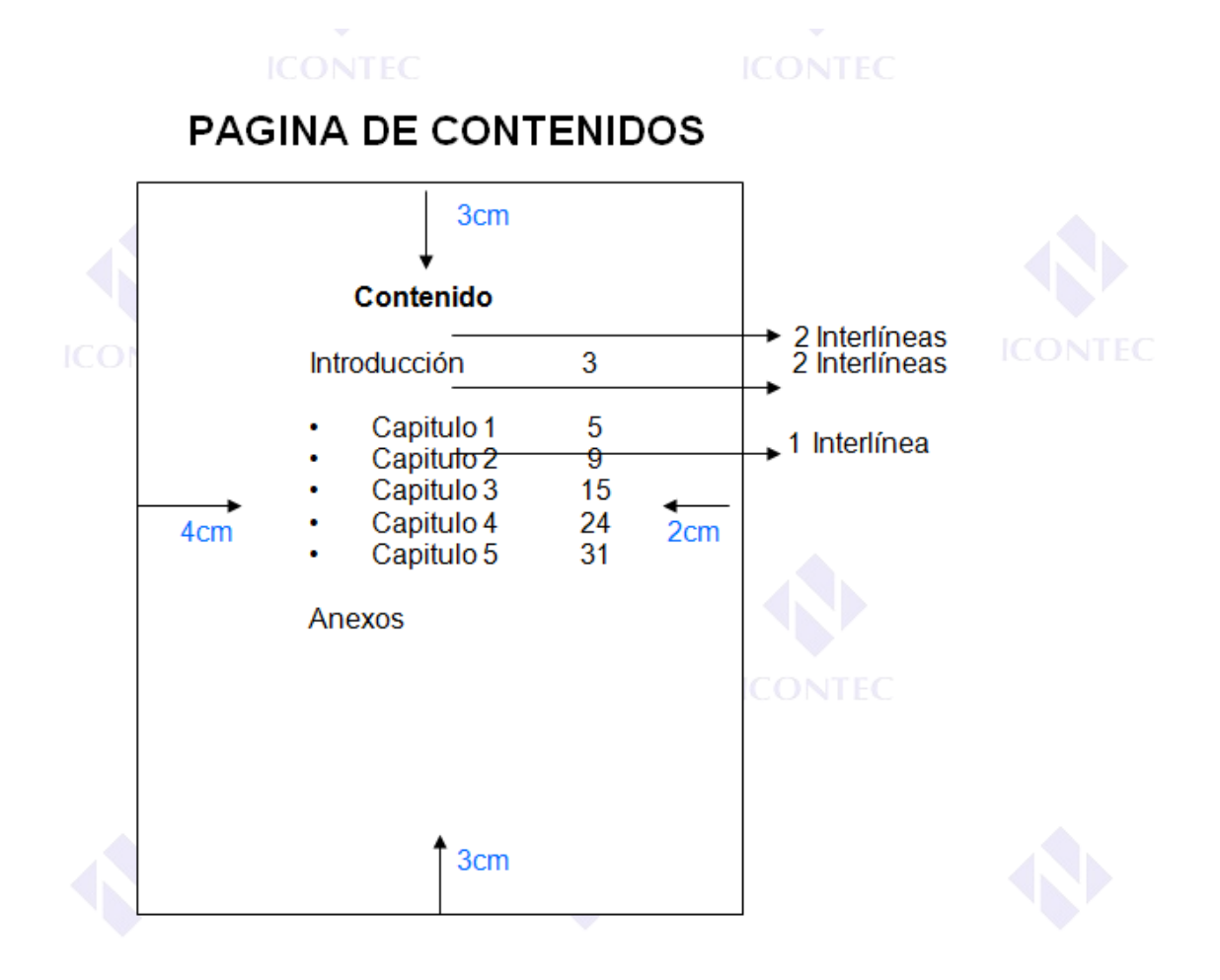

Ejemplo de cómo debe quedar:

TITULO DEL TRABAJO DE GRADO

NOMBRE(S) COMPLETO(S) CODIGO(S)

Trabajo de grado presentado para optar al título de XXXXXX

**DIRIGIDO POR:** 

NOMBRE(S) COMPLETO(S) CÓDIGO(S)

FUNDACIÓN TECNOLOGICA ANTONIO DE AREVALO - TECNAR

FACULTAD DE XXXXX

**CARRERA Y SEMESTRE** 

**DEPARTAMENTO DE XXXX** 

Cartagena de Indias, D.T. y C., 20XX

### 7. GUIA RÁPIDA PARA LA PRESENTACIÓN TRABAJOS DE GRADO EN FORMATO DIGITAL.

### Primero. Configurar página

1. Haga clic en la pestaña "Diseño de página" y luego en "Márgenes personalizadas".

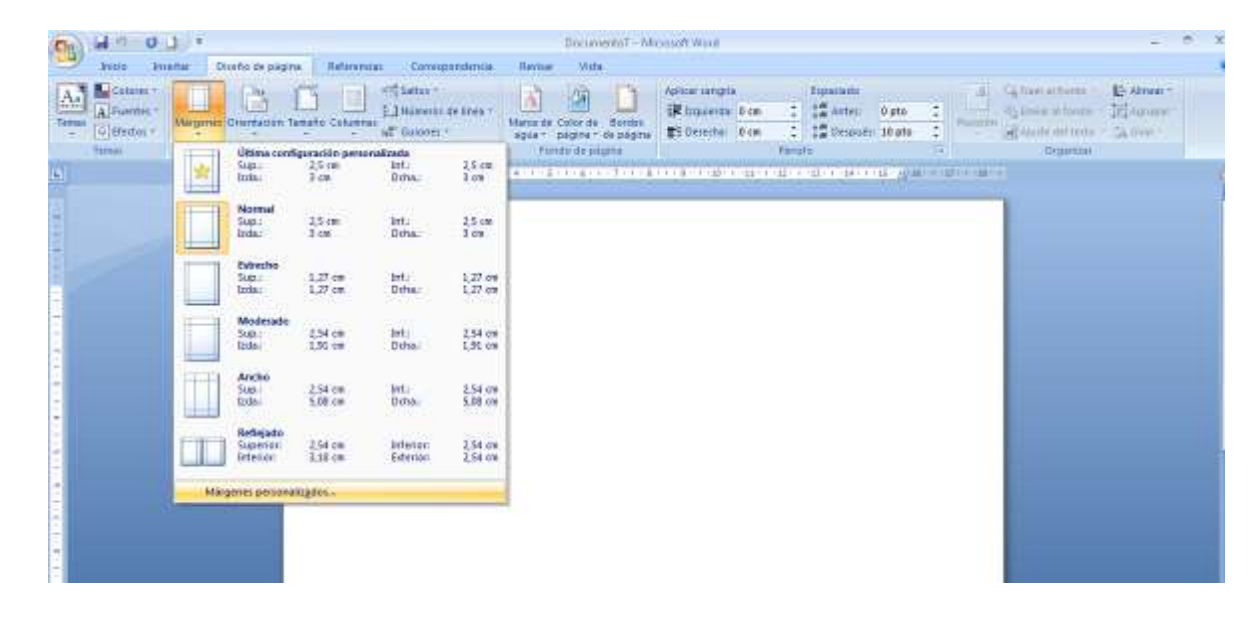

2. Configure las márgenes como se muestra en la figura:

| Configurar página                                                                                                    | Márgenes                                                                                                    |
|----------------------------------------------------------------------------------------------------|----------------------------------------------------------------------------------------------------|
| Márgenes       Papel       Diseño         Márgenes       Superior:       3 cm       ↓         Izquierdo:       4 cm       Dgrecho:       2 cm         Izquierdo:       0 cm       ♀       Posición del margen interno:       Izquierda         Orientación       ↓       ↓       ↓       ↓         Yertical       Horizontal       ↓       ↓         Páginas       ↓       ↓       ↓ | Superior: 3 cm (4 cm título)<br>Izquierdo: 4 cm<br>Derecho: 2 cm<br>Inferior: 3 cm<br>(número de página a 2 cm y<br>centrado)<br>Mayor información<br><u>http://www.icontec.org/BancoConocimie</u><br><u>nto/C/compendio de tesis y otros</u><br>trabajos de grado.asp?CodIdioma=ESP |
| Vista previa                                                                                                    |                                                                                                    |

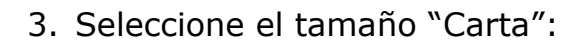

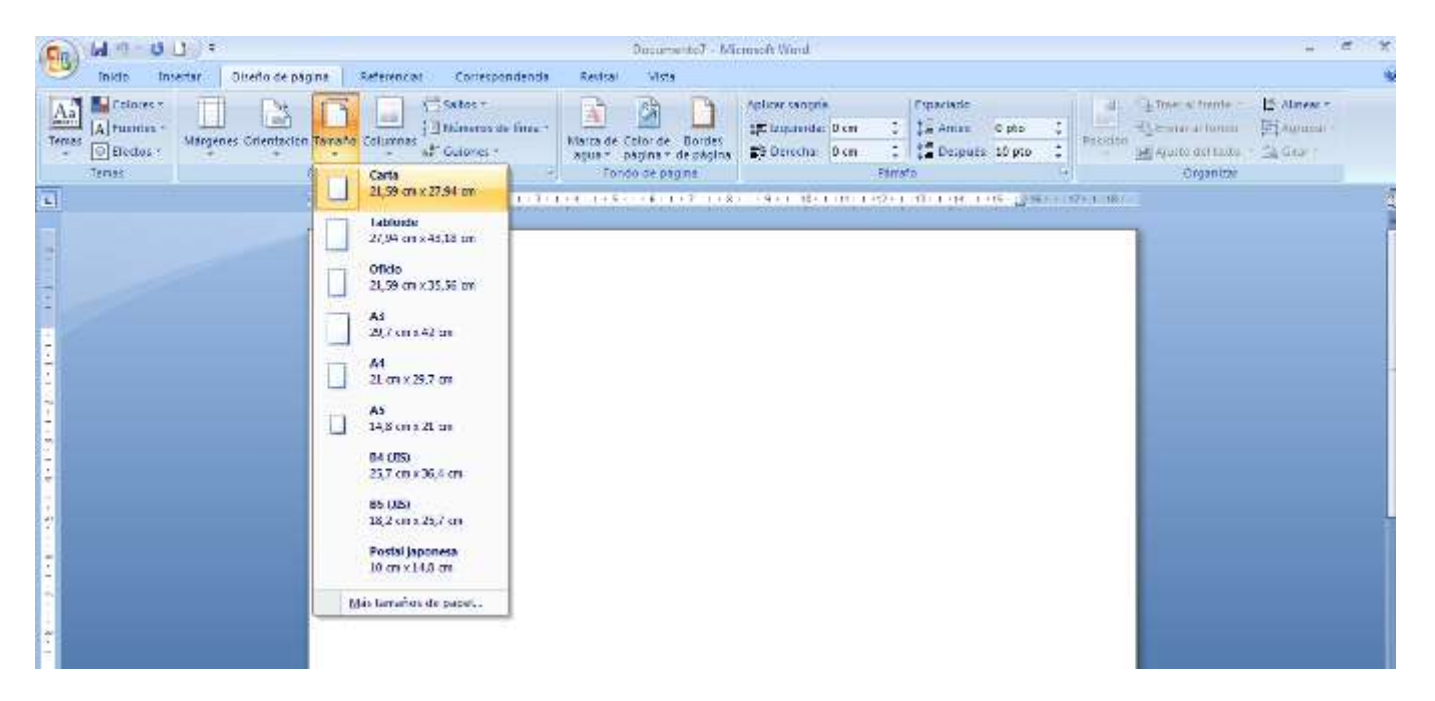

### Segundo. Configurar estilos

La manera más práctica de escribir una tesis con un procesador de textos, es hacerlo trabajando con estilos. Trabajar con los "Estilos" le permitirá ahorrar tiempo en la aplicación de formatos al texto y generar tablas de contenido automáticas. Los estilos en Microsoft Word 2007 están localizados en el siguiente menú:

|         | 19.03           | ŧ                                   | Documento7 -               | Microsoft Ward       |                        |                  | . 4            |
|---------|-----------------|-------------------------------------|----------------------------|----------------------|------------------------|------------------|----------------|
| 9       | Inicio Insertar | Diseño de página Referencias Corres | pondenda Rexisar Vista     |                      |                        |                  |                |
|         | A Cadar         | Times New Roman - 12 - A 😮 🕏        | lan tan kariligi geliği (M | AaBbCcI AaBbCcI Aa   | BEC AABEC AAB          | ABBACC - A       | A Buscor       |
| Percent | Copiar formato  | N K & 🛶 x, x' As 💯 🛓                | 「日本堂」を開いてい                 | "Nomal 1Sin eipä. Ti | tulo 1 Titulo 2 Titulo | Subtiluio - Camb | the Reemplazar |
| P       | ortapapeles (   | Puente 17                           | Parmfo in                  |                      | Estivos                |                  | 14 Edictor     |

Recuerde que el estilo predeterminado de texto de Microsoft Word 2007 es "Normal". No obstante, usted puede confirmar el tipo de estilo de un fragmento de texto, haciendo clic sobre el texto y mirando en el menú de estilos aquel que se encuentre enmarcado en amarillo:

| (Co) | 1-7-01          | ŧ                                   | Documental -                | Microsoft Word       |                     |                  | a                                    |
|------|-----------------|-------------------------------------|-----------------------------|----------------------|---------------------|------------------|--------------------------------------|
| 9    | Inicia Insertar | Diseño de página Referencias Corres | pondenda Rexisar Vista      |                      |                     |                  |                                      |
| P    | A Contar        | Times New Roman 🚽 12 🔹 🗚 😮          | 12 - 12 - 12   14 4 (9)   1 | AaBbCcI AaBbCc       | AaBbC AaBbC         | AaB ABBBCC       | AA A Buscor                          |
| Peca | Copiar formato  | N K & 🛶 x, x' As 💯 🛓                | 「日本学校」集工作は「日本               | * Normal 19 Sin elga | . Titulo 1 Titulo 2 | Titulo Subtitule | Farthian antition - Ly Selectionar - |
|      | Portababeles () | Duente 17                           | Parmfo f-                   |                      | Estivos             |                  | -adidoe                              |

Para aplicar un estilo a un fragmento de texto, usted debe primero seleccionar el texto a modificar y luego hacer clic sobre el estilo deseado.

En esta guía se muestra la manera de configurar los estilos Titulo 1, Titulo 2 y Normal.

- El estilo "Título 1" debe aplicarlo a los capítulos (divisiones de primer nivel).
- El estilo "Título 2" debe aplicarlo a los subcapítulos (divisiones de segundo nivel).
- El estilo "Normal" debe aplicarlo al resto del texto de la tesis.

Para mayor información sobre la denominación y numeración de capítulos, consulte la norma NTC 1486, requisito 4.2.2.2

# 2.1. Configurar estilo Normal

Haga clic derecho sobre el estilo "Normal" y seleccione la opción "Modificar".

| (Co)     | 17.01            | *                                                                       | Donamento7 -                          | Menne | neft Ward 🖉 🖉                                                         |
|----------|------------------|-------------------------------------------------------------------------|---------------------------------------|-------|-----------------------------------------------------------------------|
| 9        | Inicio Insertar  | Diseño de página Referencias Corres                                     | pondencia Revisar Vista               |       |                                                                       |
| B        | L Certar         | Times New Remain $\rightarrow$ 17 $\rightarrow$ $A^{*}_{-}$ $A^{*}_{-}$ | $[z+(z+1)z) \in [zz,zz][0,1,T]$       | AaBi  | BECCI AABECCI AABECC AABECC AAB AABECC. ABECCI AABECCI                |
| Pietar   | J Coplar formato | N & S + + x, x' As + * A                                                | · · · · · · · · · · · · · · · · · · · | EN    | Actualizar Normal para que coincida con la selección dulo 😑 Cambrar - |
| - Pi     | utapapeles -     | Fuente -                                                                | Párvatia G                            |       | M Modifican.                                                          |
| 1        |                  | 80103 1 J 10201 201                                                     | * 1+2+E+F 100+E+E+F+E+F               | 201   | Jelectionar las I veces que aparece                                   |
|          |                  |                                                                         |                                       | -     | Cambias nontre<br>Quitar de la galería de estilos rápidos             |
| 14 · · · |                  |                                                                         |                                       |       | Agrepar galería a la barra de herramientas de acceso rapido           |
| 1        | 111              |                                                                         |                                       | 0.5   |                                                                       |

Seleccione la fuente Arial, tamaño 12 y justificar texto 💻

|                                                              |                                                                                                    | _ |
|--------------------------------------------------------------|----------------------------------------------------------------------------------------------------|---|
| Modificar el estilo                                          | <u>_?</u>                                                                                                    | × |
| Propiedades                                                  |                                                                                                    |   |
| Nombre:                                                      | Normal                                                                                                    |   |
| Tipo de estilo:                                              | Párrafo                                                                                                    | - |
| Estilo basado en:                                            | (Sin estilo)                                                                                                    | - |
| Estilo del párrafo siguiente:                                | ¶ Normal                                                                                                    | • |
| Formato                                                      |                                                                                                    |   |
| Arial 🔽 12                                                   | N     K     S   Automático                                                                                                    |   |
|                                                              | ■ = =   賃 糧   課 準                                                                                                    |   |
|                                                              |                                                                                                    |   |
| anterior Párrafo anterior                                    | anterior Parrato anterior Parrato anterior Parrato anterior Parrato anterior Parrato<br>Párrafo anterior Párrafo anterior Párrafo anterior |   |
| Texto de ejemplo                                             | Texto de ejemplo Texto de ejemplo Texto de ejemplo Texto de                                                                                |   |
| ejemplo Texto de                                             | ejemplo Texto de ejemplo Texto de ejemplo Texto de ejemplo                                                                                 |   |
| Texto de ejemplo                                             | Texto de ejemplo Texto de ejemplo Texto de ejemplo Texto de                                                                                |   |
| Párrafo siguiente Párrafo                                    | o siguiente Párrafo siguiente Párrafo siguiente Párrafo siguiente Párrafo siguiente                                                        |   |
| Párrafo siguiente Párrafo                                    | o siguiente Párrafo siguiente Párrafo siguiente Párrafo siguiente Párrafo siguiente                                                        |   |
| Fuente: (Predeterminado) Ar<br>líneas viudas y huérfanas, Es | ial, 12 pto, Español (España, internacional), Izquierda, Interlineado: sencillo, Control de<br>stilo: Estilo rápido                        | 2 |
| ,                                                            |                                                                                                    |   |
| 🕅 Agrogar a la lista de estileo i                            | rínidan                                                                                                    |   |
| <ul> <li>Sólo en este documento ()</li> </ul>                | Documentos nuevos basados en esta plantilla                                                                                                |   |
|                                                              |                                                                                                    |   |
| <u>⊢o</u> rmato ▼                                            | Aceptar                                                                                                    | a |

Haga clic en el botón "Formato" y luego en "Párrafo":

| Modificar el estilo           | ? 💌                                                                                  |
|-------------------------------|--------------------------------------------------------------------------------------|
| Propiedades                   |                                                                                      |
| Nombre:                       | Normal                                                                               |
| Tipo de estilo:               | Párrafo 💌                                                                            |
| Estilo basado en:             | (Sin estilo)                                                                         |
| Estilo del párrafo siguiente: | ¶ Normal                                                                             |
| Formato                       |                                                                                      |
| Arial 💌 12                    | N K S Automático                                                                     |
|                               |                                                                                      |
|                               |                                                                                      |
| Párrafo anterior Párrafo      | anterior Párrafo anterior Párrafo anterior Párrafo anterior Párrafo anterior Párrafo |
| anterior rarrato anterior     | ranato antenor ranato antenor ranato antenor                                         |
| Texto de ejemplo              | Texto de ejemplo Texto de ejemplo Texto de ejemplo Texto de                          |
| <u>F</u> uente                | ) de ejemplo Texto de ejemplo Texto de ejemplo Texto de                              |
| <u>P</u> árrafo               | unte Désenfo similante Désenfo similante Désenfo similante Désenfo similante         |
| <u>T</u> abulaciones          | ente Parrato siguiente Parrato siguiente Parrato siguiente Parrato siguiente         |
| <u>B</u> orde                 | pto, Español (España, internacional), Izquierda, Interlineado: sencillo, Control de  |
| <u>I</u> dioma                | stilo rapido                                                                         |
| <u>M</u> arco                 |                                                                                      |
| <u>N</u> umeración            | s                                                                                    |
| Método abreviado              | umentos nuevos basados en esta plantilla                                             |
| Formato 🔹                     | Aceptar Cancelar                                                                     |

Configure las opciones que se muestran en la figura:

| Párrafo                                                                                                    |                                                                                                    |                                                                                                    | ? <b>X</b>                                                                                     |
|----------------------------------------------------------------------------------------------------|----------------------------------------------------------------------------------------------------|----------------------------------------------------------------------------------------------------|------------------------------------------------------------------------------------------------|
|                                                                                                    | 7                                                                                                    |                                                                                                    |                                                                                                |
| <u>S</u> angría y espacio                                                                                                    | Líneas y saltos de <u>p</u> ágir                                                                                                    | na                                                                                                    |                                                                                                |
| General                                                                                                    |                                                                                                    |                                                                                                    |                                                                                                |
| <u>A</u> lineación:                                                                                                    | Justificada                                                                                                    | •                                                                                                    |                                                                                                |
| Ni <u>v</u> el de esquema                                                                                                    | : Texto independiente                                                                                                    | •                                                                                                    |                                                                                                |
| Sangría                                                                                                    |                                                                                                    |                                                                                                    |                                                                                                |
| I <u>z</u> quierda:                                                                                                    | 0 cm 🚔                                                                                                    | Espe <u>c</u> ial:                                                                                                    | <u>E</u> n:                                                                                    |
| Derecho:                                                                                                    | 0 cm 🚔                                                                                                    | (ninguna)                                                                                                    | ▼                                                                                              |
| Sangrías simé                                                                                                    | tricas                                                                                                    |                                                                                                    |                                                                                                |
| Espaciado                                                                                                    |                                                                                                    |                                                                                                    |                                                                                                |
| Anterior:                                                                                                    | 0 pto 🚔                                                                                                    | Interlineado:                                                                                                    | E <u>n</u> :                                                                                   |
| Posterior:                                                                                                    | 12 pto 🚖                                                                                                    | Sencillo                                                                                                    | ▼                                                                                              |
| No agregar es                                                                                                    | spacio entre párrafos del                                                                                                    | <u>m</u> ismo estilo                                                                                                    |                                                                                                |
| Vista previa                                                                                                    |                                                                                                    |                                                                                                    |                                                                                                |
| Parrafo anterior<br>anterior Parrafo<br>Texto de ejemplo<br>de ejemplo Texto<br>ejemplo Texto de<br>Parrafo signiente<br>clanicano Recordo | Parrafo anterior Parrafo anterior Pan<br>naterior Parrafo anterior Parrafo ante<br>Texto de ejemplo Texto de ejemplo<br>de ejemplo Texto de ejemplo Tex<br>ejemplo<br>Parrafo siguiente Parrafo siguiente P<br>denato esta Parrafo siguiente Parrafo siguiente P | rafo anterior Parrafo anterior Parrafo ant<br>rior Parrafo anterior<br>Texto de ejemplo Texto de ejemplo Texto<br>to de ejemplo Texto de ejemplo Texto de<br>farrafo siguiente Parrafo siguiente Parrafo<br>laminas Parrafo ciminas Parrafo siguiente | erior Parrafo<br>o de ejempio Texto<br>e ejempio Texto de<br>o siguiente Parrafo<br>to Stranfo |
| Tabulaciones                                                                                                    | Predetermina                                                                                                    | Acept                                                                                                    | ar Cancelar                                                                                    |
| uarde el documento: 💷                                                                                                    |                                                                                                    |                                                                                                    |                                                                                                |

# 2.2. Configurar estilo Título 1

Haga clic derecho sobre el estilo Título1 y seleccione la opción Modificar:

| 6     | Inclo Insertar                | Diseño de pa     | igina Refen | encias Cr | rrespond | iencia | Reitse  | pai  | Lumento7<br>Asta | i- h | Aldresoft Wor | d            |         |    |                    |                           |                   |              | 12        | 7          |
|-------|-------------------------------|------------------|-------------|-----------|----------|--------|---------|------|------------------|------|---------------|--------------|---------|----|--------------------|---------------------------|-------------------|--------------|-----------|------------|
| E     | AL Contar<br>44 Coptar        | Cambria (Tituros | - 14        |           | 3) IE    | × (≣ ) | Sec. 19 | * *  | 24   T           |      | AaBbCcl       | AaBbCcI      | AaBb(   | A  | aBbCc              | Аав                       | AuBbCc.           | A            | H Bustar  | +<br>lazar |
| 1+    | Copiar formato<br>Romapapeles | NAS              | tuente      | * * *     |          |        | Pleastn |      | 1                |      | n Nermak      | Tain espain  | India 1 | 24 | Modele             | er fitulo 1 perz          | que coincide cor  | t la selecci | ćn        | 197-       |
|       |                               |                  | 2000 Marca  | -1212-123 | (1.2)    | +2+1   | ·*      | 1012 | 111164           | 11   | 7 8 + 1 +     | 9 - 1 - 19 7 | 19 127  |    | Aeleccia           | nar las 1 veces           | che eperata       |              |           |            |
| 111   |                               |                  |             |           |          |        |         |      |                  |      |               |              |         |    | Dambar<br>Quitar d | nombre<br>e la galería de | estilos sápidos   |              |           |            |
| 1.1.2 |                               |                  |             |           |          |        |         |      |                  |      |               |              |         |    | Agrøger            | galeria a la ha           | ina de hetramient | as de acre   | to rápidn |            |

Seleccione la fuente Arial, tamaño 12 y centrar texto.

| Modificar el estilo                                                               | 8 2                                                                                            |
|-----------------------------------------------------------------------------------|------------------------------------------------------------------------------------------------|
| Propiedades                                                                       |                                                                                                |
| Nombre:                                                                           | Título 1                                                                                       |
| Tipo de estilo:                                                                   | Vinculado (párrafo y carácter)                                                                 |
| Estilo <u>b</u> asado en:                                                         | ¶ Normal                                                                                       |
| Estilo del párrafo siguiente:                                                     | ¶ Normal                                                                                       |
| Formato                                                                           |                                                                                                |
| Arial 💌 12                                                                        | Image: Market State     Automático                                                             |
|                                                                                   | Automático                                                                                     |
|                                                                                   | Colores del tema<br>Automático                                                                 |
| Párrafo anterior Párrafo                                                          | anterior Párrafo anterio                                                                       |
| anterior Párrafo anterior                                                         | Párrafo anterior Párraf                                                                        |
| Tauta da sismu                                                                    |                                                                                                |
| Texto de ejempl                                                                   | lo Texto de eje <u>Colores estándar</u> Texto de ejemplo                                       |
| Texto de ejempl                                                                   | lo Texto de eje                                                                                |
| Párrafo siguiente Párrafo                                                         | o siguiente Párrafo siguiente <u>M</u> ás colores <u>nte Párrafo siguiente</u>                 |
| Fuente: (Predeterminado) Ar                                                       | rial, Negrita, Espacio Antes: 24 pto, Después: 0 pto, Conservar con el siguiente, Conservar    |
| inicus junus, niver 1, Esuio.                                                     | vincalado, Esalo rapido, Frionada. 10, basedo en. Normal, Esalo siguiente, Normal              |
| 💷 Annonen la Kata da antilar.                                                     | alathan 🔲 kakadhara a karafiyaana ka                                                           |
| <ul> <li>Agregar a la lista de estilos</li> <li>Sólo en este documento</li> </ul> | rapidos 🔲 A <u>c</u> tualizar automaticamente<br>🔊 Documentos nuevos basados en esta plantilla |
|                                                                                   |                                                                                                |
| Formato •                                                                         | Aceptar Cancelar                                                                               |

Haga clic en el botón Formato, luego en Párrafo:

| Modificar el estilo                                   |                                                                                                    |
|-------------------------------------------------------|----------------------------------------------------------------------------------------------------|
| Propiedades                                           |                                                                                                    |
| Nombre:                                               | Título 1                                                                                                    |
| Tipo de estilo:                                       | Vinculado (párrafo y carácter)                                                                                                    |
| Estilo <u>b</u> asado en:                             | ¶ Normal                                                                                                    |
| Estilo del párrafo siguiente:                         | ¶ Normal                                                                                                    |
| Formato                                               |                                                                                                    |
| Arial 💌 12                                            | N     K     S     Automático                                                                                                    |
|                                                       |                                                                                                    |
| Parrato anterior Parrato<br>anterior Párrafo anterior | anterior Parrato anterior Parrato anterior Parrato anterior Parrato anterior Parrato<br>Párrafo anterior Párrafo anterior Párrafo anterior<br>parto de ejemplo Texto de ejemplo Texto de ejemplo |
| <u>P</u> uente                                        | exto de ejemplo Texto de ejemplo Texto de ejemplo                                                                                                    |
| Tabulaciones                                          | to de ejemplo                                                                                                    |
| Borde                                                 | ente Parrato siguiente Parrato siguiente Parrato siguiente Parrato siguiente<br>grita, Espacio Antes: 24 pto, Después: 0 pto, Conservar con el siguiente. Conservar                              |
| Idioma                                                | ado, Estilo rápido, Prioridad: 10, Basado en: Normal, Estilo siguiente: Normal                                                                                                    |
| <u>M</u> arco                                         |                                                                                                    |
| Numeración                                            | s 🔲 A <u>c</u> tualizar automáticamente                                                                                                    |
| Método abreviado                                      | umentos nuevos basados en esta plantilla                                                                                                    |
| Formato -                                             | Aceptar Cancelar                                                                                                    |

Configure las opciones que se muestran en las figuras:

| <u>S</u> angría y espacio              | Líneas y saltos de <u>p</u> ág                                                    | ina                                                                                                    |                                        |
|----------------------------------------|-----------------------------------------------------------------------------------|----------------------------------------------------------------------------------------------------|----------------------------------------|
| General                                |                                                                                   |                                                                                                    |                                        |
| <u>A</u> lineación:                    | Centrada                                                                          | <b>•</b>                                                                                                   |                                        |
| Ni <u>v</u> el de esquema              | Nivel 1                                                                           | <b>T</b>                                                                                                   |                                        |
| Sangría                                |                                                                                   |                                                                                                    |                                        |
| I <u>z</u> quierda:                    | 0 cm 🚖                                                                            | Espe <u>c</u> ial:                                                                                         | En:                                    |
| Derecho:                               | 0 cm 🚖                                                                            | (ninguna)                                                                                                  | -                                      |
| 📃 Sangrías simét                       | ricas                                                                             |                                                                                                    |                                        |
|                                        |                                                                                   |                                                                                                    |                                        |
| Espaciado                              |                                                                                   |                                                                                                    |                                        |
| Anterior:                              | 24 pto 🌲                                                                          | Interlineado:                                                                                              | E <u>n</u> :                           |
| Posterior:                             | 24 pto 🍦                                                                          | Sencillo                                                                                                   | ▼                                      |
| No agregar es                          | pacio entre párrafos de                                                           | l <u>m</u> ismo estilo                                                                                     |                                        |
|                                        |                                                                                   |                                                                                                    |                                        |
| Vista previa                           |                                                                                   |                                                                                                    |                                        |
| Parrafo anterior<br>anterior Parrafo a | Parrafo anterior Parrafo anterior<br>sterior Parrafo asterior Parrafo as          | Părrafo anterior Părrafo anterior Părraf<br>terior Părrafo anterior                                        | o anterior Parrafo                     |
|                                        |                                                                                   |                                                                                                    |                                        |
| Texto de ejemplo<br>de ejemplo Text    | Fexto de ejemplo Texto de ejemplo<br>o de ejemplo Texto de ejemplo Tex<br>ejemplo | o Texto de ejemplo Texto de ejemplo Texto<br>no de ejemplo Texto de ejemplo Texto de e<br>Texto de ejemplo | o de ejemplo Texto<br>ejemplo Texto de |
|                                        |                                                                                   |                                                                                                    |                                        |

| Yárrafo 😵 🔀                                                                                                    |
|----------------------------------------------------------------------------------------------------|
| Sangría y espacio Líneas y saltos de página                                                                      |
|                                                                                                    |
| Paginación                                                                                                    |
| Control de líneas viudas y huérfanas                                                                             |
| Co <u>n</u> servar con el siguiente                                                                              |
| Conservar líneas juntas                                                                                          |
| ✓ Salto de página anterior                                                                                       |
| Excepciones de formato                                                                                           |
| Suprimir números de línea                                                                                        |
| No di <u>vi</u> dir con guiones                                                                                  |
| Opciones de cuadro de texto                                                                                      |
| Ajust <u>e</u> estrecho:                                                                                         |
| Ninguno                                                                                                    |
|                                                                                                    |
|                                                                                                    |
|                                                                                                    |
|                                                                                                    |
|                                                                                                    |
| Vista previa                                                                                                    |
| Párrafo anterior Párrafo anterior Párrafo anterior Párrafo anterior Párrafo anterior Párrafo anterior Párrafo    |
| anterior Părrafo anterior Părrafo anterior Părrafo anterior Părrafo anterior                                     |
| Texto de ejemplo Texto de ejemplo Texto de ejemplo Texto de ejemplo Texto de ejemplo Texto de ejemplo Texto      |
| de ejemplo Texto de ejemplo Texto de ejemplo Texto de ejemplo Texto de ejemplo Texto de ejemplo Texto de ejemplo |
|                                                                                                    |
|                                                                                                    |
| Labulaciones Predeterminar Aceptar Cancelar                                                                      |
|                                                                                                    |

# 2.3. Configurar estilo Titulo 2

Haga clic derecho sobre el estilo Título 2 y seleccione la opción Modificar.

| -    | 39-00                    | *                                                      | Documento/ -                        | Microsoft Word      |             |          |                                                             | x    |
|------|--------------------------|--------------------------------------------------------|-------------------------------------|---------------------|-------------|----------|-------------------------------------------------------------|------|
| -    | Insie Imeriai            | Usiefie de pâgina - Belereninas - Co                   | usponduntas Rzenar Vida             |                     |             |          |                                                             | - 69 |
|      | A. Contar<br>- Ja Copiar | Cambria (Thuba) - 13 - A <sup>*</sup> x <sup>*</sup> 4 |                                     | AaBbCcI AaBbCcI     | AaBbCc      | AaBbCc   | AalibCel AaB A Masser                                       |      |
| Fide | J Coplar formato         | N I S . + X, X As . * A                                |                                     | 1 Normai 1 Sin espa | Titule 1    | TRU      | Actualizar lítulo 2 para que comoide con la selección       |      |
|      | uttatrations (C)         | - Puerte                                               | <ul> <li>Parnite (3)</li> </ul>     |                     |             | Dubica M | Monthan                                                     | -    |
| 6    |                          | 41113 +121 4                                           | a transformation and a straight and | -7+4-8+4+0-420+1-1  | tre site es | 12       | Seleccionar las 1 veces que aparece                         | 2    |
| 2    |                          |                                                        |                                     |                     |             |          | Camblag nombress                                            | F    |
| 5    |                          |                                                        |                                     |                     |             |          | Quitar de la galería de estitos rápidos                     |      |
| 2    |                          |                                                        |                                     |                     |             |          | Aquegar galería a la barra de herramientas de acceso rápido | 81   |
| 2    |                          |                                                        |                                     |                     |             |          | 25                                                          |      |

Seleccione la fuente Arial, tamaño 12, color automático y alinear

| Modificar el estilo                                                                                                    | ? <mark>×</mark>                                                                                                    |
|----------------------------------------------------------------------------------------------------|----------------------------------------------------------------------------------------------------|
| Propiedades                                                                                                    |                                                                                                    |
| Nombre:                                                                                                    | Título 2                                                                                                    |
| Tipo de estilo:                                                                                                    | Vinculado (párrafo y carácter)                                                                                                    |
| Estilo <u>b</u> asado en:                                                                                                    | ¶ Normal                                                                                                    |
| Estilo del párrafo siguiente:                                                                                                    | ¶ Normal                                                                                                    |
| Formato<br>Arial 12                                                                                                    | N     K     S         Automático                                                                                                    |
| Alinear a la izquierda<br>anterior Párrafo anterior<br>Texto de ejemplo<br>Texto de ejemplo<br>Texto de ejemplo<br>Párrafo siguiente Párrafo<br>Párrafo siguiente Párrafo | =       =       ‡       ‡       ‡         anterior Párrafo anterior Párrafo anterior Párrafo anterior Párrafo anterior Párrafo anterior Párrafo anterior       Párrafo anterior Párrafo anterior Párrafo         o Texto de ejemplo Texto de ejemplo Texto de ejemplo       Texto de ejemplo Texto de ejemplo Texto de ejemplo         o Texto de ejemplo Texto de ejemplo Texto de ejemplo       Texto de ejemplo         o Texto de ejemplo Texto de ejemplo Texto de ejemplo       Texto de ejemplo         o Texto de ejemplo       Texto de ejemplo         o Texto de ejemplo       Texto de ejemplo         o Texto de ejemplo       Texto de ejemplo         o Texto de ejemplo       Texto de ejemplo         o Texto de ejemplo       Texto de ejemplo         o Texto de ejemplo       Texto de ejemplo         o ziguiente Párrafo siguiente Párrafo siguiente       Párrafo siguiente |
| Fuente: (Predeterminado) Ar<br>líneas juntas, Nivel 2, Estilo:<br>siguiente: Normal                                                                                       | ial, Negrita, Espacio Antes: 10 pto, Después: 0 pto, Conservar con el siguiente, Conservar<br>Vinculado, Ocultar hasta su uso, Estilo rápido, Prioridad: 10, Basado en: Normal, Estilo<br>rápidos 🔲 A <u>c</u> tualizar automáticamente                                                                                                    |
| Solo en este documento     Formato                                                                                                    | Documentos nuevos basados en esta plantilla     Aceptar     Cancelar                                                                                                    |

Haga clic en el botón "Formato" y luego en "Párrafo":

| Modificar el estilo           | - ? <b>- · · ·</b> · · · · · · · · · · · · · · · ·                                                                                                    |
|-------------------------------|----------------------------------------------------------------------------------------------------|
| Propiedades                   |                                                                                                    |
| Nombre:                       | Título 2                                                                                                    |
| Tipo de estilo:               | Vinculado (párrafo y carácter)                                                                                                    |
| Estilo <u>b</u> asado en:     | ¶ Normal                                                                                                    |
| Estilo del párrafo siguiente: | ¶ Normal                                                                                                    |
| Formato                       |                                                                                                    |
| Arial 💌 12                    |                                                                                                    |
|                               |                                                                                                    |
|                               |                                                                                                    |
| Párrafo anterior Párrafo      | anterior Párrafo anterior Párrafo anterior Párrafo anterior Párrafo anterior Párrafo                                                                                 |
| anterior Párrafo anterior     | Párrafo anterior Párrafo anterior Párrafo anterior                                                                                                    |
| Texto de ejemplo              | o Texto de ejemplo Texto de ejemplo Texto de ejemplo                                                                                                    |
| Fuente                        | Terto de ejemplo Texto de ejemplo Texto de ejemplo                                                                                                    |
| Párrafo                       | to de ejemplo                                                                                                    |
| Tabulaciones                  | ente Párrafo siguiente Párrafo siguiente Párrafo siguiente Párrafo siguiente                                                                                         |
| Borde                         | ente Parrato siguiente Parrato siguiente Parrato siguiente Parrato siguiente<br>orita, Izquierda, Espacio Antes: 10 pto, Después: 0 pto, Conservar con el siguiente. |
| Idioma                        | stilo: Vinculado, Ocultar hasta su uso, Estilo rápido, Prioridad: 10, Basado en: Normal,                                                                             |
| Marco                         |                                                                                                    |
| Numeración                    | s 🔲 A <u>c</u> tualizar automáticamente                                                                                                    |
| Método abreviado              | umentos nuevos basados en esta plantilla                                                                                                    |
| Formato -                     | Aceptar Cancelar                                                                                                    |

Configure las opciones que se muestran en la figura:

| Párrafo                                                                                                    | ? 💌                    | Párrafo 🔹 😨                                                                                                    |
|----------------------------------------------------------------------------------------------------|------------------------|----------------------------------------------------------------------------------------------------|
| Sangría y espacio Líneas y saltos de <u>p</u> ágina                                                                                                    |                        | Sangría y espacio                                                                                                    |
| General                                                                                                    |                        | Paginación                                                                                                    |
| Alineación: Izquierda                                                                                                    |                        | Control de líneas viudas y huérfanas                                                                                                    |
| Nivel de esquema: Nivel 2                                                                                                    |                        | Conservar con el siguiente                                                                                                    |
|                                                                                                    |                        | Conservar líneas juntas                                                                                                    |
| Sangría                                                                                                    |                        | Salto de página anterior                                                                                                    |
| Travierda 0 cm 🛋 Especial                                                                                                    | En                     | . Excepciones de formato                                                                                                    |
|                                                                                                    |                        | Suprimir números de línea                                                                                                    |
| Derecho: 0 cm 🚽 (ninguna)                                                                                                    | ▼ <b></b>              | No di <u>v</u> idir con guiones                                                                                                    |
| Sangrías simétricas                                                                                                    |                        | Opciones de cuadro de texto                                                                                                    |
|                                                                                                    |                        | Ajust <u>e</u> estrecho:                                                                                                    |
| Espaciado                                                                                                    |                        | Ninguno                                                                                                    |
| Anterior: 24 pto 🚔 Interlineado:                                                                                                    | E <u>n</u> :           |                                                                                                    |
| Posterior: 24 pto 🚔 Sencillo                                                                                                    | ▼                      |                                                                                                    |
| No agregar espacio entre párrafos del mismo estilo                                                                                                    |                        |                                                                                                    |
|                                                                                                    |                        |                                                                                                    |
| Vista previa                                                                                                    |                        | Vista previa                                                                                                    |
| Parrafo anterior Parrafo anterior Parrafo anterior Parrafo anterior Parrafo anterior Parrafo anterior Parrafo anterior Parrafo anterior Parrafo anterior Parrafo anterior                  | rior Parrafo           | Parrafo anterior Parrafo anterior Parrafo anterior Parrafo anterior Parrafo anterior Parrafo anterior Parrafo anterior Parrafo anterior Parrafo anterior Parrafo anterior Parrafo anterior                                                                                                    |
| Texto de ejemplo Texto de ejemplo Texto de ejemplo Texto de ejemplo Texto de ejemplo Texto de ejemplo Texto de ejemplo Texto de ejemplo Texto de ejemplo Texto de ejemplo Texto de ejemplo | mpio Texto<br>Fexto de | Texto de ejemplo Texto de ejemplo Texto |
| Tabulaciones Predeterminar Aceptar                                                                                                    | Cancelar               | Image: Image:                        |

### Tercero. Agregar números de página

Para poder separar la numeración de las páginas de cada parte de la tesis, es necesario dividir el documento en secciones. Recuerde que las hojas preliminares se cuentan, pero no se numeran (NTC 1486:2002 Requisito 4.1.3). Siga las siguientes instrucciones para numerar las páginas de una tesis a partir de la introducción.

Haga clic en la pestaña "Diseño de página", luego en el botón "Saltos", ubique las opciones correspondientes a "Saltos de sección" y escoja la opción "Página siguiente".

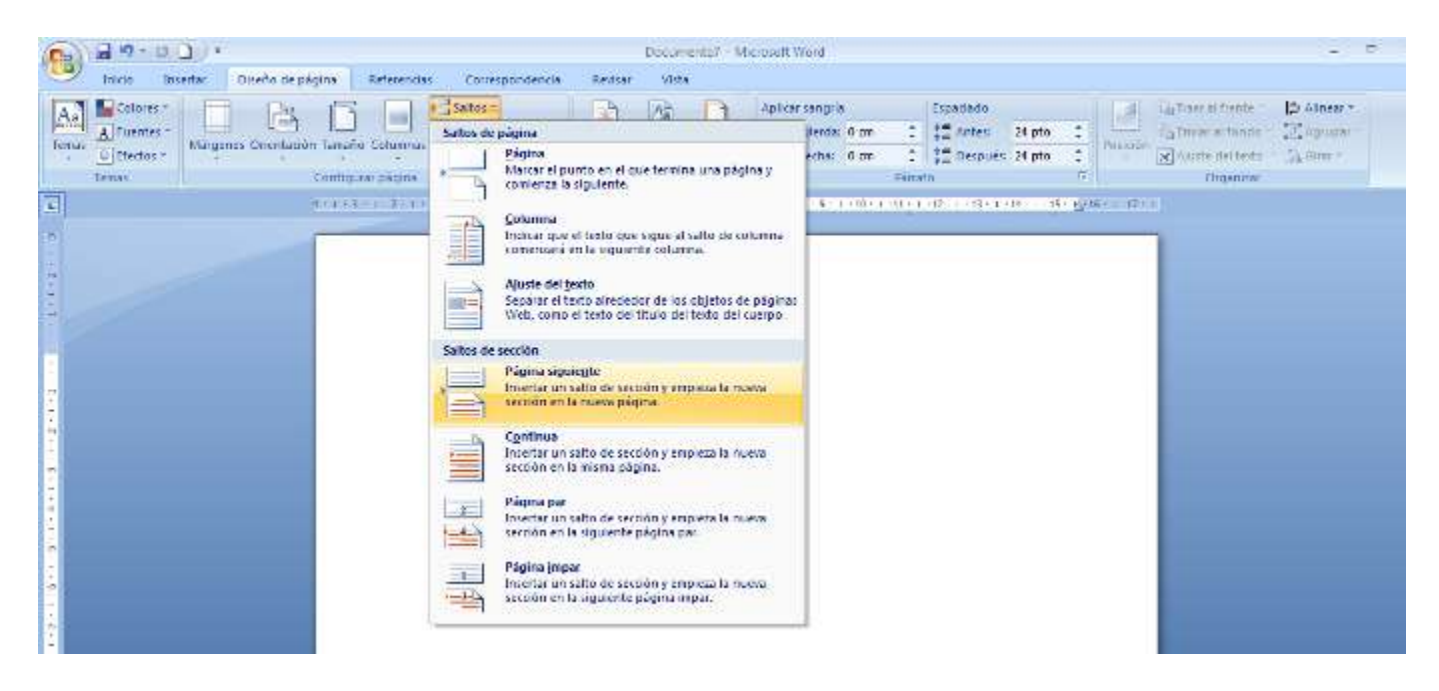

Haga clic en la página de introducción de la tesis, luego haga clic en la pestaña "Insertar" luego en "Número de página", y escoja la opción final de página, número sin formato y centrado.

| · 2 · · · ·                                                      | Uppymento/ - Microsoft Word 19                                                                                                    |
|------------------------------------------------------------------|----------------------------------------------------------------------------------------------------|
| 💛 Interlar Diseño de págica B                                    | ieferencies Conexpandencie Bernar Victa                                                                                                    |
| Portocia Fegivia Satto ce<br>or blanco página<br>Viognas Latitos | Image: Second Second Control to Second Second Control to Second Second Seco |
| (1) + + + + + + + + + + + + + + + + + + +                        | Simple true de pages s 46 17                                                                                                    |
|                                                                  | Númeo sin formato 1                                                                                                    |
|                                                                  | Desicial +                                                                                                    |
|                                                                  | r formato del juânero de págna.<br>Bio Quitas números de págna                                                                                                    |
| 90-00                                                            | Número sin formato 2                                                                                                    |
|                                                                  |                                                                                                    |
| 4                                                                | Número ser formato 2                                                                                                    |
|                                                                  | Numero sin formato ne enfasis                                                                                                    |
|                                                                  | Número sin formato 3                                                                                                    |
| ÷.                                                               |                                                                                                    |
| -                                                                | · · · · · · · · · · · · · · · · · · ·                                                                                                    |
|                                                                  |                                                                                                    |
|                                                                  | Conformas                                                                                                    |
| *                                                                | Linia                                                                                                    |
|                                                                  |                                                                                                    |
| -                                                                | 20130                                                                                                    |
| 10                                                               | · · · · · · · · · · · · · · · · · · ·                                                                                                    |
|                                                                  | 😫 Guaran gilincidii sirna nammi in gagina jahajo.                                                                                                    |
| 2                                                                |                                                                                                    |

Asegúrese de que el botón "Vincular al anterior" esté desactivado y después borre el número de la página anterior. De esta manera borrará todos los números de página de los preliminares, pero la numeración continúa y se muestra a partir de la introducción:

| bies Interfer Derrivate to | Documental - Mic                                       | nsoft Word<br>oppodencia Eestuar             | Herramier                                                                    | tai para encahezado y pie de página<br>Direña                                                               |                                                                                                    |                          | - 5 -                                          |
|----------------------------|--------------------------------------------------------|----------------------------------------------|------------------------------------------------------------------------------|----------------------------------------------------------------------------------------------------|----------------------------------------------------------------------------------------------------|--------------------------|------------------------------------------------|
| Encabezado pe de augra     | Itementos Imagen<br>spistos * prediseñadas<br>Invertar | b a bit pre<br>encabezado de alegno<br>Espin | 국 Section anterior<br>국 Section sigurente<br>관 Sincular al anterior<br>apolo | Primers págna diferente     Páginar paíse e impates diferentes     Mostrar texte dal documento     Opciones | Incobecado desde ambe 11     Pre de página desde abajo: 12     Incentar tabulación de alimente     Poscola | 25 an 1<br>25 an 1<br>in | Certar encabezado<br>y pie de págera<br>Certar |
|                            | Pe de págne<br>Borrar este núme                        | (2<1+3+)+4+++3                               | r 9                                                                          | 3 - C 18 - F 14 - F 17 (C - F 13 - F - 54 - F                                                               | n- , moren                                                                                                 |                          |                                                |
|                            | Encabezado                                             |                                              | INTRODUCC                                                                    | ON                                                                                                    |                                                                                                    |                          |                                                |

# Cuarto. Ingresar referencias bibliográficas

A medida que vaya consultando documentos de referencia para su tesis, ingrese las referencias bibliográficas de los mismos, de la siguiente manera: En el menú Referencias, haga clic en el icono "Insertar Cita" y luego en "Agregar nueva fuente":

| (n) w + + + + + + + + + + + + + + + + + + |                                                                    | Documental - Micr                                                                                                    | nixoft Word                                                      |                                                                                                    | . e                                                                  | 3 |
|-------------------------------------------|--------------------------------------------------------------------|----------------------------------------------------------------------------------------------------|------------------------------------------------------------------|----------------------------------------------------------------------------------------------------|----------------------------------------------------------------------|---|
| 🤒 Inicio Insertar                         | Diseño de página - Referencias - C                                 | Conespondencia Revisar Vista                                                                                                    |                                                                  |                                                                                                    |                                                                      |   |
| Table de Lacherido -                      | AB <sup>1</sup> Christian nota al final<br>Investar<br>nota al pie | Administrar fuentes     Administrar fuentes     A | tertar Tablo de Austraciones<br>Hustoar tublo<br>Herendo cruzada | Marcer<br>echada                                                                                               | Service Contractor (Table de autoridades<br>Mortar<br>Mortar<br>erts |   |
| Tabla de contenido                        | Notas al ple 19                                                    | Agrega: cuesa fuente                                                                                                    | Titulo1                                                          | Indice                                                                                                    | Tabla de autoridades                                                 |   |
|                                           | (1) (1) (1) (1) (1) (1) (1) (1) (1) (1)                            | Agreger classo manados da nessionan<br>Agreger massa fuertes<br>Suntar en biblionidasse                                                                                                    | 9 - 1 - 10 - 1 - 12 - 1 - 12 - 1                                 | ana an taon an taon an taon an taon an taon an taon an taon an taon an taon an taon an taon an taon an taon an | (1)58-1                                                              |   |

Ingrese los datos correspondientes:

| K, Laurence Edit                    | ar               |  |  |  |  |
|-------------------------------------|------------------|--|--|--|--|
|                                     |                  |  |  |  |  |
| organizaciones manejan lo que saben |                  |  |  |  |  |
| 1980                                |                  |  |  |  |  |
| Buenos Aires                        |                  |  |  |  |  |
|                                     |                  |  |  |  |  |
|                                     |                  |  |  |  |  |
|                                     |                  |  |  |  |  |
| ficar inequívocamente esta fuente.  |                  |  |  |  |  |
|                                     | K, Laurence Edit |  |  |  |  |

### Quinto. Insertar tabla de contenido automática

Haga clic en la página siguiente a la página de agradecimientos. Luego, en el menú Referencias, haga clic en "Tabla de contenido" y luego en "Tabla automática 1":

| ( ( ( ( ( ( ( ( ( ( ( ( ( ( ( ( ( ( (                                                                                                    | Dp                                               | cumento8 Microsoft Ward                                     |                           | 14                                                     |
|----------------------------------------------------------------------------------------------------|--------------------------------------------------|-------------------------------------------------------------|---------------------------|--------------------------------------------------------|
| Shico         Insertar         Diseño de página         Referencias           Paregarizator         AB <sup>1</sup> Sinsertar nota al final           Paregarizator         AB <sup>2</sup> Sinsertar nota al final               | Correspondencia Revisar S<br>Administrar fuentes | Vista<br>incertar Tabla de Hustraciones<br>Actual car torre |                           | 2 Sanseitar Tabla, de autoridades<br>A Adualizar tabla |
| Inverter<br>Intenido - Inverter notas al ple - Mostrur notas                                                                                                    | cts + B Bbiografia +                             | more the the Referencia Guarda                              | Matcar<br>entrada         | Marcar<br>dita                                         |
| Integrado                                                                                                    | Cites y bioliografia.                            | TAUIOS                                                      | Indice                    | Tabio de sutoridades                                   |
| abla automática 1                                                                                                    | 10.20142414400.5114                              | E = 1 + 7 + 1 + B + 1 + B = 1 + 20 + 1 + LE + 1 + LE + 1    | 10 34 ( (10 <u>)</u> 24 0 | (198 )                                                 |
| Controlde                                                                                                    |                                                  |                                                             |                           |                                                        |
| Refe 1                                                                                                    |                                                  |                                                             |                           |                                                        |
| Tabla automática 1                                                                                                    |                                                  |                                                             |                           |                                                        |
| Tabla de contenido automática (cape tita                                                                                                    | ale as                                           |                                                             |                           |                                                        |
| "Contends") que initige tode al textu o                                                                                                    | arre faxe                                        |                                                             |                           |                                                        |
| exhies blubs 1-4                                                                                                    |                                                  |                                                             |                           |                                                        |
|                                                                                                    |                                                  |                                                             |                           |                                                        |
| Their 2                                                                                                    |                                                  |                                                             |                           |                                                        |
| Tabla de contratido subar ethors à capitals joint () Dartie ethors à capitals joint () Dartie ethors de capitaletrovi () conte et thors de capitaletrovi () conte et thors de capitaletrovi () conte et thors de capitaletrovi () |                                                  |                                                             |                           |                                                        |
| ] [nseitar tabla de contenido                                                                                                    |                                                  |                                                             |                           |                                                        |
| Cuitar tanta de restevido                                                                                                    |                                                  |                                                             |                           |                                                        |
| a start water of starter of the                                                                                                    |                                                  |                                                             |                           |                                                        |
| guandar setención en gularía de labias de contantedo                                                                                                    |                                                  |                                                             |                           |                                                        |
| 200 - C - C - C - C - C - C - C - C - C -                                                                                                    |                                                  |                                                             |                           |                                                        |
|                                                                                                    |                                                  |                                                             |                           |                                                        |
|                                                                                                    |                                                  |                                                             |                           |                                                        |
|                                                                                                    |                                                  |                                                             |                           |                                                        |

Recuerde que para generar las tablas de contenido de manera automática, usted debe haber aplicado previamente los estilos Título 1 y Título 2 a los capítulos de su trabajo.

#### Sexto. Insertar bibliografía automática

En el menú Referencias, seleccione el estilo de bibliografía exigido en su área de investigación, haga clic en el botón Bibliografía y luego en Bibliografía:

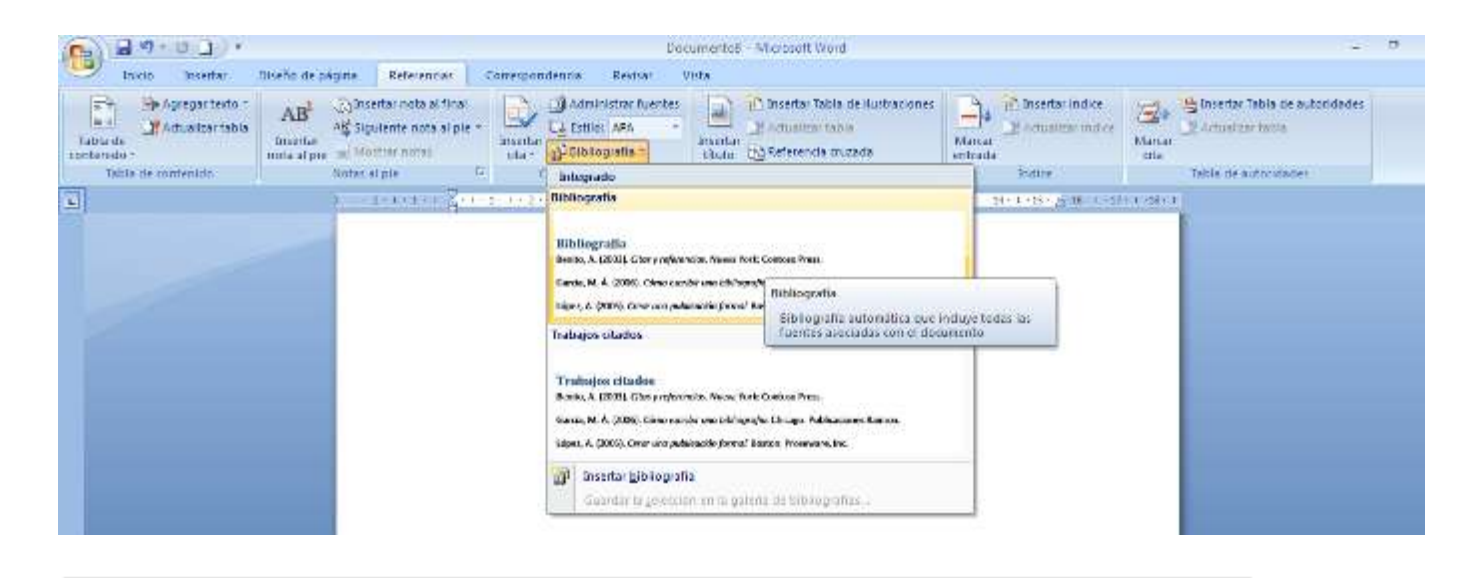

Recuerde que para insertar bibliografías de manera automática, usted debe haber ingresado previamente los datos de los documentos consultados, en la opción.

Para mayor información, consulte el cuarto paso de esta guía.

### Séptimo. Insertar citas al pie de página

Para ingresar una cita de pie de página, de acuerdo con la norma NTC 1486: 2002, deberá hacerlo de la siguiente manera.

Ubique el cursor al finalizar el texto de la cita, haga clic en el menú referencias y luego, en Insertar nota al pie:

| (1) (1) (1) (1) (1) (1) (1) (1) (1) (1) | Diseño de página Referenças Comespond                                                                                                    | Document<br>Jencia Revisar Vista                                                                                                    | ic8 Microsoft Word                                                                            |                      | -                                               | 7 |
|-----------------------------------------|----------------------------------------------------------------------------------------------------|----------------------------------------------------------------------------------------------------|-----------------------------------------------------------------------------------------------|----------------------|-------------------------------------------------|---|
| Table de contenido                      | AB <sup>2</sup><br>Insertae<br>Insertae<br>Insertae<br>Modifier nota al ple *<br>Modifier notas<br>Inter al ple *<br>Consertae<br>Modifier notas<br>Inter al ple *<br>Inter al ple *<br>Inter | Administrar fuentes     Administrar fuentes     Administrar fuentes     Administrar fuentes     Administrar fuentes     Statiografia | Thisertar Tabla de ilustraciones<br>Ar Actualizar tabla<br>tar Co Seferenda oxizada<br>Thuios | Annue Andree         | Hanner<br>Hanner<br>die<br>Table de autoridades |   |
|                                         | Invertiar nota al pie (AII+CH1+CI)<br>Agrega una nota al pie<br>La numeración de su notas al pie ao cambo<br>automaticamente al mismo tiempo que moveo<br>al texte un el documento.<br>Presione F1 para obtener aguita.                                                                                                    | 120 - 1010-500 (SCI)                                                                                                    | n na strikt och storen i strater                                                              | 98 - N+1+5+2, B + 17 | - 1 - 28-5 1                                    |   |

Inmediatamente, aparecerá un número enseguida de la cita, y una línea al pie de la página con el número correspondiente.

| "conocimiento tácito" <sup>1</sup> |  |
|------------------------------------|--|
|                                    |  |
| 1                                  |  |
|                                    |  |
|                                    |  |

Copie la referencia bibliográfica correspondiente de la bibliografía (Cuarto paso) y péguela enseguida del número:

111

| "conocimiento tácito" <sup>1</sup>                                                                                                    |
|----------------------------------------------------------------------------------------------------|
| <sup>1</sup> DAVENPORT, Thomas H. y PRUSAK, Laurence. 1980. Conocimiento en acción: cómo las organizaciones<br>manejan lo que saben. Buenos Aires : Prentice Hall, 1980. 9879460294. |
|                                                                                                    |

### Octavo. Trabajar con imágenes

Cada imagen incluida dentro de la tesis deberá contar con su respectivo nombre. Agregue el nombre de cada imagen de la siguiente manera: Seleccione la imagen y en el menú Referencias, haga clic en Insertar título.

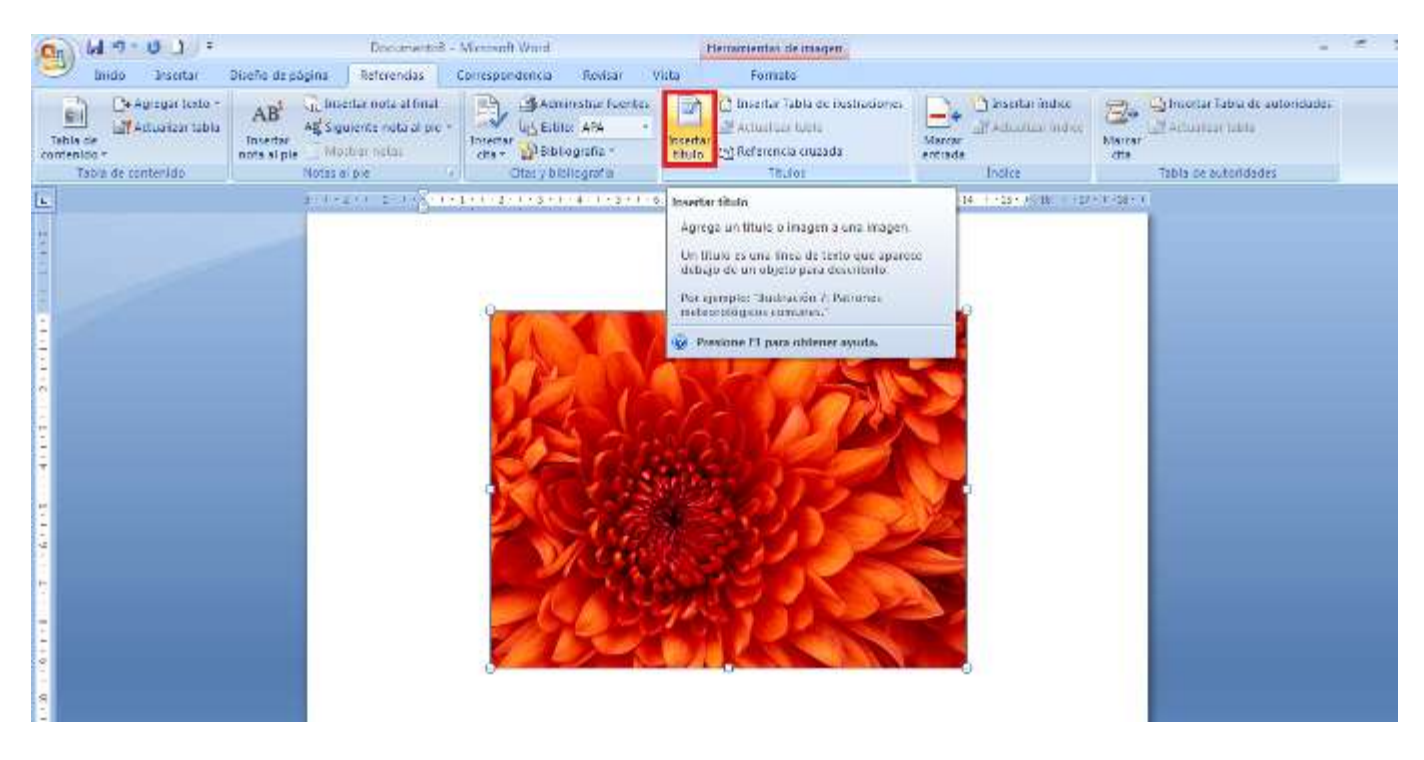

Seleccione la imagen y en el menú Referencias, haga clic en Insertar título.

| Título             | -?- <b>-</b> ×-                             |
|--------------------|---------------------------------------------|
| <u>T</u> ítulo:    |                                             |
| Ilustració         | n 1                                         |
| Opciones           |                                             |
| <u>R</u> ótulo:    | Ilustración 💌                               |
| Posición:          | Debajo de la selección                      |
| E <u>x</u> duir el | rótulo del título                           |
| Nuevo rót <u>i</u> | <b>lo</b> Eliminar rótulo <u>Numeración</u> |
| Autotítule         | D Aceptar Cancelar                          |

Haga clic en el botón aceptar. Si tiene que cambiar el nombre del rótulo, haga clic en el botón nuevo rótulo y digite el nombre que corresponda.

| Título:           |             |                    |   |
|-------------------|-------------|--------------------|---|
| Hustracio         | n 2         |                    |   |
| Opciones          |             |                    |   |
| <u>R</u> ótulo:   | Ilustra     | ación              |   |
| Posición;         | Debaj       | io de la selección |   |
| E <u>x</u> duir e | l rótulo    | del título         |   |
| Nuevo rót         | <u>u</u> lo | Nuevo rótulo       | 2 |
| Autotítu          | o           | Rótul <u>o</u> :   |   |

Inmediatamente aparecerá el rótulo al pie de la imagen. Digite el nombre de la imagen que corresponda.

|                    | V. Davida da sebaran Dabaranan Com                               | Documentol -                                                                                                    | Microsoft Word           |                     |                    |                   |             |                    |             | - 8        |
|--------------------|------------------------------------------------------------------|----------------------------------------------------------------------------------------------------|--------------------------|---------------------|--------------------|-------------------|-------------|--------------------|-------------|------------|
| Esqui Coperformeto | Caliber (Cuerpo) · 9 · A' a' · · · · · · · · · · · · · · · · · · | (= + 1= + 1±+) (= (= (§1)) (f)                                                                                                    | AsilbCcOc A<br>1Normal E | aBbCcDc<br>Sin espa | AaBbCi<br>Tituio 1 | AaBbCc<br>Thuin 2 | Аав<br>тыло | AuBbCc<br>Subthuio | AA<br>Canbo | H Bustar - |
| Furtigraphia D     | Fuente fa                                                        | Panata 🕫                                                                                                    |                          |                     |                    | natio             |             |                    | G           | tituiir.   |
|                    |                                                                  | Financial de la filia de la filia de la |                          |                     |                    |                   |             |                    |             |            |

Seleccione el texto del rótulo y aplique el estilo Normal:

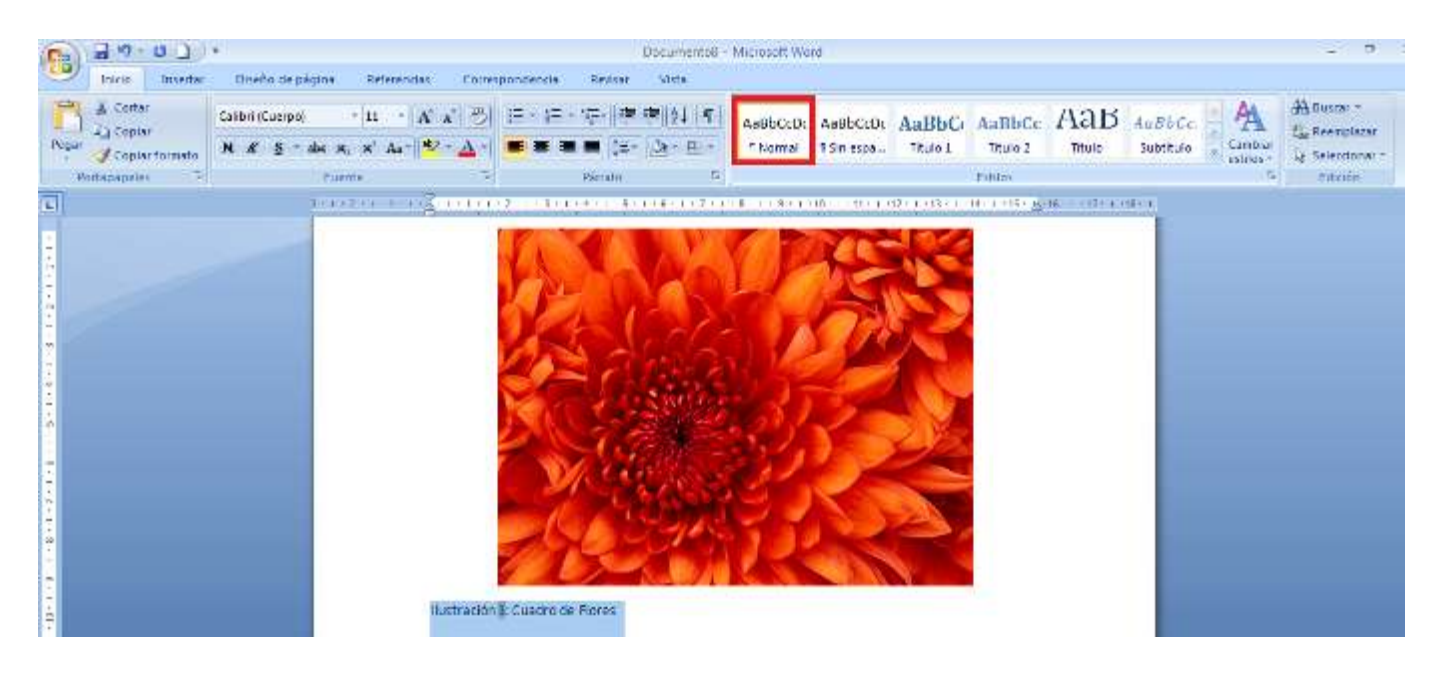

### Noveno. Insertar índices de imágenes, tablas o cuadros.

Una vez haya completado el paso anterior con todas las ilustraciones, tablas o figuras de su trabajo, haga

Clic en el menú de Referencias y luego en "Insertar tabla de ilustraciones"

| 149-01 =                                                       |                                                | Dorn                                                      | mental - Microsoft Word                                                 |                                 | -                                                               |
|----------------------------------------------------------------|------------------------------------------------|-----------------------------------------------------------|-------------------------------------------------------------------------|---------------------------------|-----------------------------------------------------------------|
| brido Jesofar I                                                | Diseño de pagna - Referencias                  | Correspondence Reviser Vis                                | da .                                                                    |                                 |                                                                 |
| C+ Agroger texto -     C# Accustorer texts     s de     oldo - | AB AB AD Separate role at loss<br>anota at pie | Baterrotra fuertes<br>Disertar<br>Ota - W Betricognatia - | Insertar<br>Bateranias fabla<br>Disertar<br>Hituto<br>Disertar          | Marcar<br>entrada               | Automber fable de autombades<br>Automber fable<br>Marcar<br>diz |
| fabla de contereito                                            | Nulai al pis                                   | <ul> <li>Citacy solitorgialia</li> </ul>                  | Obdos                                                                   | innu                            | Late the supposed of                                            |
|                                                                | 5. (5.4.4.4.) ( <mark>4</mark> 10              |                                                           | 7 )<br>Insertar Tabia de Ilustraciones<br>Inserta una tabla de dudramme | Er tysk i st                    | e a calle a                                                     |
|                                                                |                                                |                                                           | Una tabla de llustradones Induy<br>todas las Ilustradones, tablas o e   | e una lista de<br>cuaciones del |                                                                 |

| Tabla de ilustraciones                                                                                                    | ? 💌                                                                           |
|----------------------------------------------------------------------------------------------------|-------------------------------------------------------------------------------|
| Índice Tabla de contenido Tabla de ilustracion                                                                                                    | es Tabla de autoridades                                                       |
| <u>V</u> ista preliminar                                                                                                    | Vista previa de <u>W</u> eb                                                   |
| Ilustración 1: Texto 1 🔺                                                                                                    | Ilustración 1: Texto                                                          |
| Ilustración 2: Texto 3                                                                                                    | Ilustración 2: Texto                                                          |
| Ilustración 3: Texto5                                                                                                    | Ilustración 3: Texto                                                          |
| Ilustración 4: Texto       7       ▼         ✓ Mostrar números de página           ✓ Alinear números de página a la derecha           Carácter de relleno:        ▼ | Ilustración 4: Texto<br>✓ Usar hipervínculos en lugar de números de<br>página |
| General                                                                                                    |                                                                               |
| Eormatos: Estilo personal                                                                                                    |                                                                               |
| Etiquet <u>a</u> de título: Ilustración                                                                                                    |                                                                               |
| Incluir <u>e</u> tiqueta y número                                                                                                    |                                                                               |
|                                                                                                    | Opciones Modificar                                                            |
|                                                                                                    | Aceptar Cancelar                                                              |

El procedimiento es el mismo para añadir índices de tablas, figuras u otros rótulos personalizados, solamente tiene que cambiar la etiqueta, tal como se muestra en la figura:

| Tabla de ilustraciones                       |                                                                         |
|----------------------------------------------|-------------------------------------------------------------------------|
| Índice Tabla de contenido Tabla de ilustraci | iones Tabla de autoridades                                              |
| <u>V</u> ista preliminar                     | Vista previa de <u>W</u> eb                                             |
| Tabla 1: Texto 1                             | Tabla 1: Texto                                                          |
| Tabla 2: Texto 3                             | Tabla 2: Texto                                                          |
| Tabla 3: Texto 5                             | Tabla 3: Texto                                                          |
| Tabla 4: Texto                               | Tabla 4: Texto<br>▼ Usar hipervínculos en lugar de números de<br>página |
| General                                      |                                                                         |
| Eormatos: Estilo personal                    |                                                                         |
| Etiquet <u>a</u> de título: Tabla            |                                                                         |
| Incluir etiqueta y número                    |                                                                         |
|                                              | Opciones                                                                |
|                                              | Aceptar Cancelar                                                        |

#### Décimo. Convertir documento a pdf

Existe una amplia variedad de programas y utilidades que permiten convertir documentos de texto a formato pdf. Sin embargo, esta guía presenta los pasos a seguir cuando se utiliza Acrobat Professional 8.1 y Microsoft Word 2007

Cuando los dos programas mencionados, están instalados en el mismo computador debe aparecer una pestaña adicional en Microsoft Word 2007, con el nombre de "Acrobat".

| 0            | 17-104       | 1) 徐利·留于                                      |                                               |                                     | 010 - 001 de | ( Maite a | le songatiobilité - N | liciolatt Word |  |
|--------------|--------------|-----------------------------------------------|-----------------------------------------------|-------------------------------------|--------------|-----------|-----------------------|----------------|--|
| 9            | 1900         | bice that Dice has de pa                      | igina Beferencias                             | Contespondensia                     | Resizer      | Vitta     | Campienante:          | Ageast )       |  |
| -            | E            |                                               | 2 🦝                                           | 1                                   |              |           |                       | $\sim$         |  |
| Erest<br>PDF | Preferencias | Otter y adjunter e O<br>sameo electrónico com | Centonar Creary er<br>rop-endencie para resis | vier Comentance<br>Ión de Acrobat * |              |           |                       |                |  |
| OH           | ALCODE FDF   | Creary answritter come                        | in alarty truck Dave-1                        | ng semantane                        |              |           |                       |                |  |

Si no está instalado proceda a realizar los siguientes pasos:

Haga clic en el botón de Office, escoja la opción Guardar como... y luego PDF o XPS...

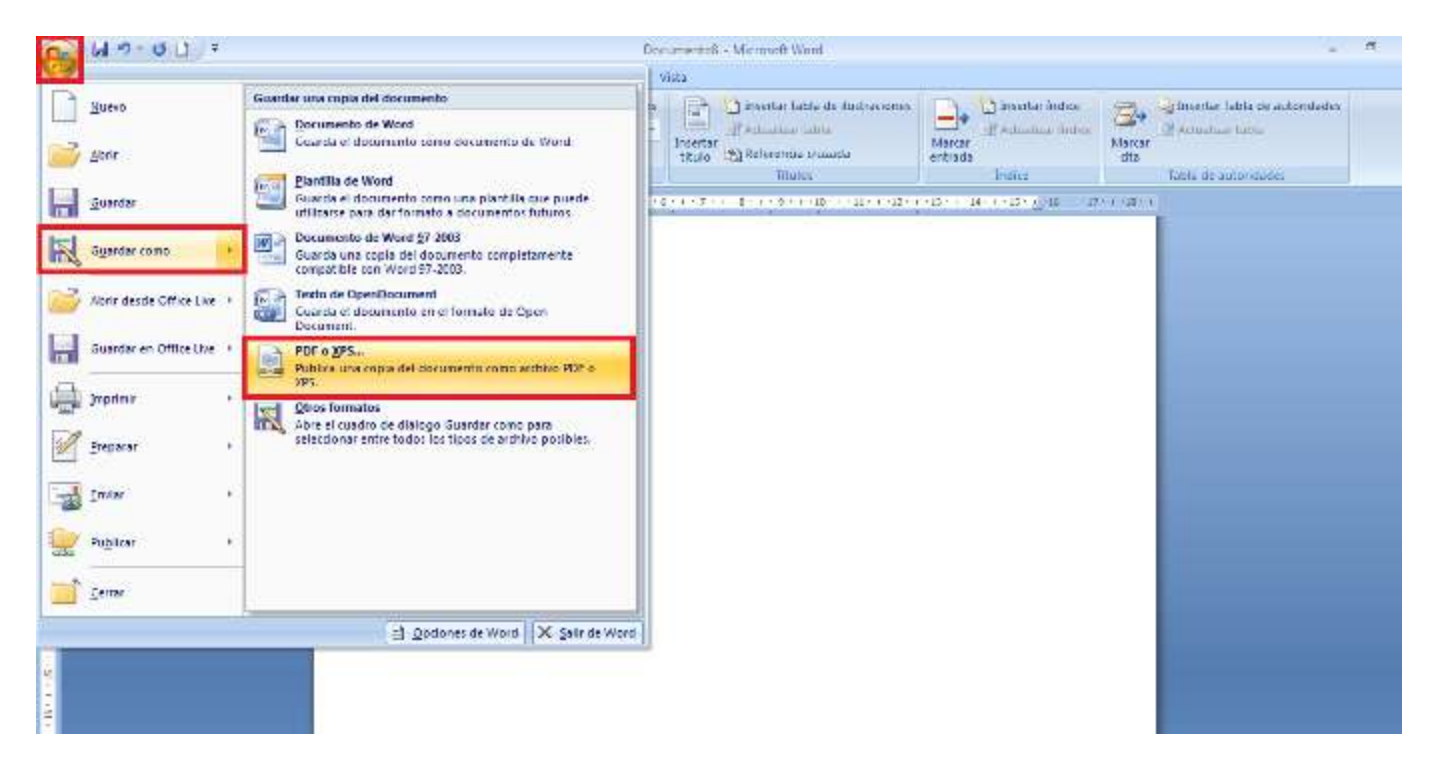

Se muestra esta ventana, donde digitara el nombre de archivo y luego debe decidir de acuerdo al formato de envío si escoge: optimizar para Estándar (publicación en línea e impresión) o Tamaño mínimo (publicación en línea).

| Publicar como PDF o XPS                                   |                                   |                       |                                                                                                    |                              |  |  |  |  |
|-----------------------------------------------------------|-----------------------------------|-----------------------|----------------------------------------------------------------------------------------------------|------------------------------|--|--|--|--|
| COO - Equ                                                 | uipo 🕨 ASTRY (J:) 🕨               | • <del>•</del>        | Buscar ASTRY (J:)                                                                                   | ٩                            |  |  |  |  |
| Organizar 🔻 Nu                                            | ueva carpeta                      |                       | :==                                                                                                 | • 🕐                          |  |  |  |  |
| Documentos Imágenes                                       | Nombre                            | ×                     | Fecha de modifica                                                                                   | Tipo                         |  |  |  |  |
| J Música                                                  | Hoja_vida_Astrid_2                | 2010                  | 27/06/2010 04:30<br>09/07/2010 08:23 a                                                              | Carpeta de a<br>Carpeta de a |  |  |  |  |
| 👰 Equipo                                                  | Instructivo_Proyec                | tos_Aula              | 04/08/2010 10:46 a<br>04/08/2010 09:49 a                                                            | Adobe Acrol<br>Adobe Acrol   |  |  |  |  |
| Astrid (C:) Angello (D:) Astry (E:) ALEXX (I:) ASTRY (J:) | E                                 |                       |                                                                                                    |                              |  |  |  |  |
| <b>•</b> • •                                              |                                   | III                   |                                                                                                    | Þ                            |  |  |  |  |
| Nombre de archivo:<br>Tipo:                               | Proyecto de Aula<br>PDF           |                       |                                                                                                    | •                            |  |  |  |  |
| 3                                                         | Abrir archivo tras<br>publicación | Optimizar para: () () | stándar (publicación<br>en línea e impresión)<br>Famaño mínimo<br>publicación en línea)<br>Opciones |                              |  |  |  |  |
| Ocultar carpetas                                          |                                   | Herramientas 🔻        | Publicar                                                                                            | ancelar                      |  |  |  |  |

Dar clic en Publicar.

## 8. Bibliografía

INSTITUTO COLOMBIANO DE NORMAS TECNICAS Y CERTIFICACION. Compendio de Tesis y otros trabajos de grado. ICONTEC: Bogotá, 2008.

http://www.google.com.co/url?sa=t&source=web&cd=6&ved=0CDkQFjAF&url=http %3A%2F%2Fwww.unipamplona.edu.co%2Funipamplona%2Fhermesoft%2FportalIG %2Fhome\_12%2Frecursos%2Fseccionmenu%2Fdocumentos%2F29102009%2Fnor masicontec.doc&ei=ZqQkTeiSFo-u8Ab\_lOzxAQ&usg=AFQjCNFhf3dOjRG-8boYQZjdTcd6cA2h-w

http://www.diseno.palmira.unal.edu.co/paginas/documentos/DNB-SI-008%20guia%20rapida%20presentacion%20tesis%20y%20trabajos%20de%20grado%20BD.pdf